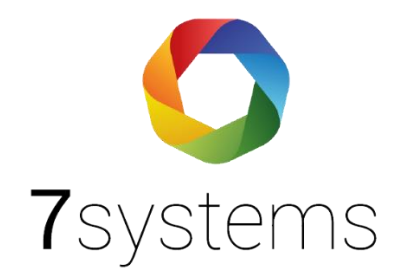

# Anleitung 7alert Windows

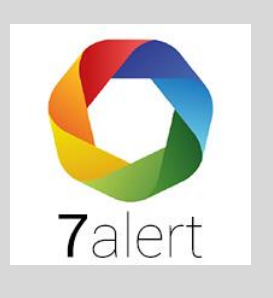

Version 1.4

Stand 27.02.2024

**7systems GmbH** • Schwalbenweg 22 • 51789 Lindlar 02266 44 000 14 • info@7systems.de • 7systems.de

Die App 7alert kann nun auch für Windows heruntergeladen werden.

Unter Anlagen -> Alarmierung kann das Windows-Installationsprogramm heruntergeladen werden:

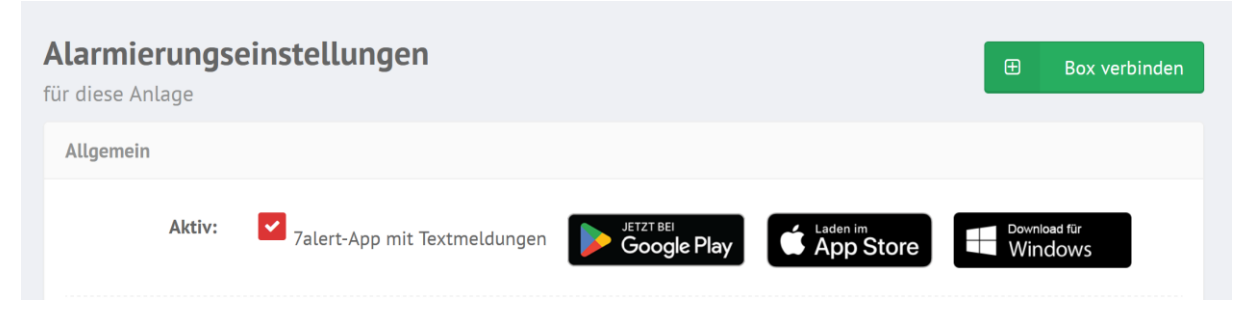

Starten Sie den Download und führen Sie Schritte wie vorgegeben aus, um die App auf Ihrem Windows Betriebssystem zu installieren.

Nach der Installation und dem ersten Start und dem Login mit Anlagennummer/Passwort wird ein 7alert-Icon links neben der Uhr angezeigt:

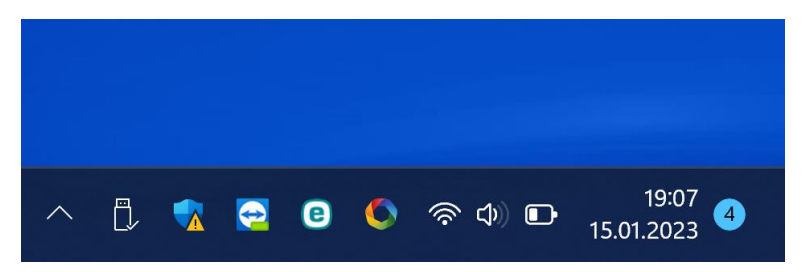

Neue Push-Meldungen werden wie folgt signalisiert (incl. Ton):

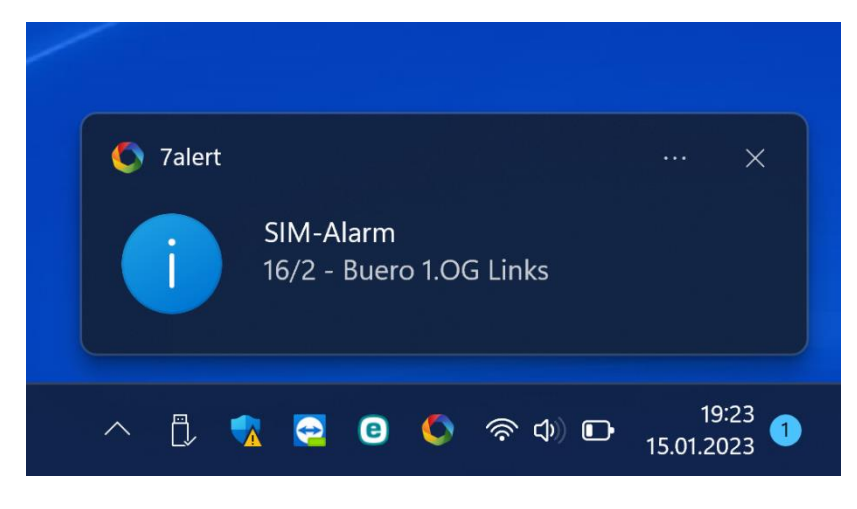

Parallel wird bei einer neuen Meldung automatisch das Programm gestartet, die entsprechende Anlage ausgewählt und über die Meldungsliste kann die dazugehörige Laufkarte angezeigt werden:

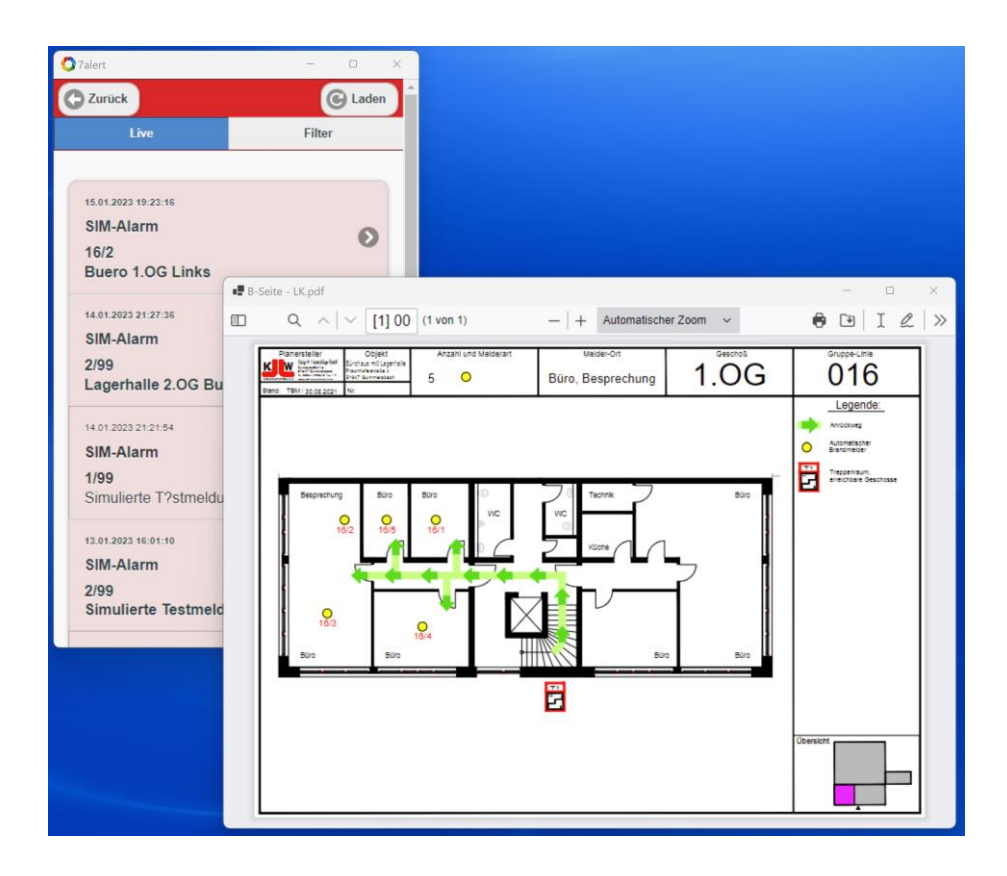

Bei Windows 11 werden im Benachrichtigungscenter alle Push-Meldungen angezeigt:

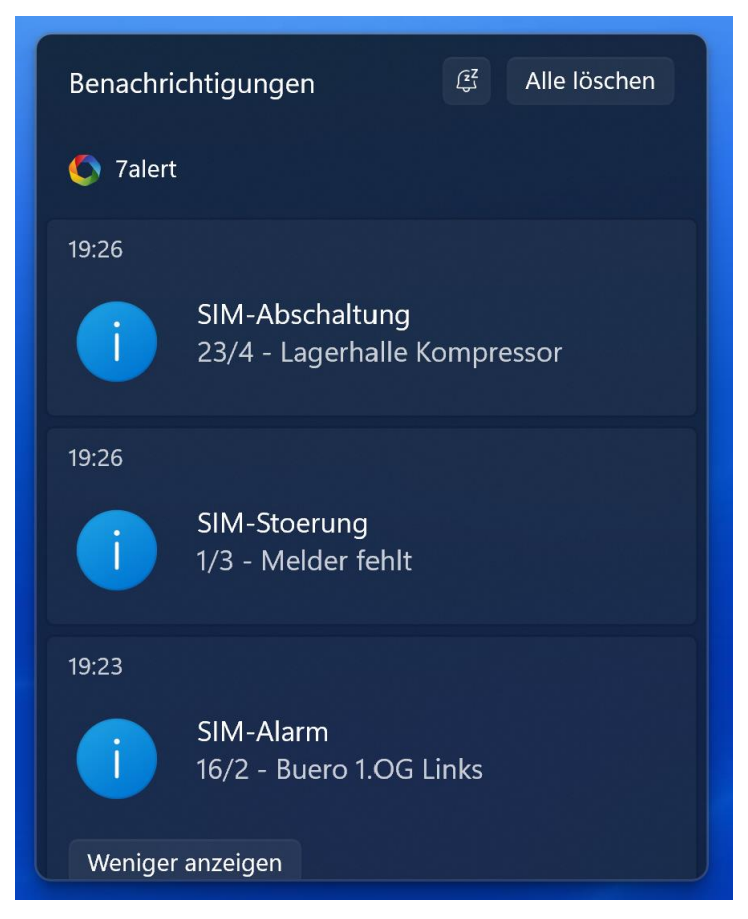

Das Verhalten der Meldungen im Benachrichtigungscenter kann in der Windows Systemsteuerung eingestellt werden:

| System > Benachrichtigungen > 7alert                                                               |
|----------------------------------------------------------------------------------------------------|
| Benachrichtigungen                                                                                 |
| Ein                                                                                                |
|                                                                                                    |
| Benachrichtigungsbanner<br>anzeigen<br>Benachrichtigungscenter<br>anzeigen                         |
| Inhalt ausblenden, wenn Benachrichtigungen auf dem Sperrbildschirm<br>angezeigt werden             |
| Aus Aus                                                                                            |
| Zulassen, dass die App wichtige Benachrichtigungen sendet, wenn<br>"Nicht stören" aktiviert ist    |
| Ein                                                                                                |
| Bei Eingang einer Benachrichtigung Sound wiedergeben                                               |
| Ein                                                                                                |
| Priorität von Benachrichtigungen im Benachrichtigungscenter                                        |
| O Oberste                                                                                          |
| Ganz oben im Benachrichtigungscenter anzeigen                                                      |
| Hoch                                                                                               |
| Anzeigen der obenstehenden Benachrichtigungen mit normaler<br>Priorität im Benachrichtigungscenter |

## Bildschirm automatisch einschalten, bei 7alert Meldungen unter Windows

Unter Windows 11 Pro und höher lässt sich der Sperrbildschirm in den Gruppenrichtlinien deaktivieren:

- Windows-Taste + R gpedit.msc eingeben und starten
- Richtlinien Lokaler Computer -> Computerkonfiguration -> Administrative Vorlagen -> Systemsteuerung -> Anpassung
- Im rechten Fensterteil nun "Sperrbildschirm nicht anzeigen" doppelt anklicken
- Option auf "Aktiviert" einstellen:

| 🗐 Editor für lokale Gruppenrichtlinien                                                                                                    |                                                                                                    |                                                                                                    |                                                                                                    | - 🗆 X                                              |
|----------------------------------------------------------------------------------------------------|----------------------------------------------------------------------------------------------------|----------------------------------------------------------------------------------------------------|----------------------------------------------------------------------------------------------------|----------------------------------------------------|
| Datei Aktion Ansicht ?                                                                                                    |                                                                                                    |                                                                                                    |                                                                                                    |                                                    |
| 🔶 🌩 🖄 📰 🗟 🖬 🝸                                                                                                    |                                                                                                    |                                                                                                    |                                                                                                    |                                                    |
| Richtlinien f ür Lokaler Computer                                                                                                    | 📋 Anpassung                                                                                                    |                                                                                                    |                                                                                                    |                                                    |
| Computerkonfiguration     Softwareeinstellungen                                                                                                    | Sperrbildschirm nicht anzeigen                                                                                                    | Einstellung                                                                                                    | Status                                                                                                    | Kommentar                                          |
| <ul> <li>Softwareeinstellungen</li> <li>Windows-Einstellungen</li> <li>Desktop</li> <li>Drucker</li> <li>Netzwerk</li> <li>Server</li> <li>Startmenü und Taskleiste</li> <li>System</li> <li>Systemsteuerung</li> <li>Anpassung</li> <li>Benutzerkonten</li> <li>Windows-Komponenten</li> <li>Keijons- und Sprachoptionen</li> <li>Softwareeinstellungen</li> <li>Softwareeinstellungen</li> <li>Mindows-Einstellungen</li> <li>Mindows-Einstellungen</li> <li>Mindows-Einstellungen</li> <li>Mindows-Einstellungen</li> <li>Mindows-Einstellungen</li> <li>Mindows-Einstellungen</li> <li>Mindows-Einstellungen</li> <li>Mindows-Einstellungen</li> <li>Mindows-Vorlagen</li> </ul> | Sperroluschirm nicht anzeigen<br>Richtlinieneinstellung bearbeiten<br>Anforderungen:<br>Mindestens Windows Server 2012,<br>Windows 8 oder Windows RT<br>Beschreibung:<br>Mit dieser Richtlinieneinstellung<br>können Sie steuern, ob der<br>Sperrbildschirm für Benutzer<br>angezeigt wird.<br>Wenn Sie diese Richtlinieneinstellung<br>aktivieren, sehen Benutzer, die vor<br>dem Anmelden nicht<br>STRG+ALT+ENTF drücken müssen,<br>nach dem Sperren ihres PCs die<br>ausgewählte Kachel.<br>Wenn Sie diese Richtlinieneinstellung<br>deaktivieren oder nicht konfigurieren,<br>sehen Benutzer, die vor dem<br>Anmelden nicht STRG+ALT+DEL<br>drücken müssen, nach dem Sperren<br>ihres PCs einen Sperrbildschirm. Der<br>Sperrbildschirm muss durch eine<br>Toucheingabe, über die Tastatur oder<br>durch Ziehen mit der Maus<br>geschlossen werden. | Elistendrig  Sperrbildschirmhintergrundanimation verhind  E Sperrbildschirmhintergrundanimation verhind  Ändern des Bilds für den Sperr- und Anmelde  Andern des Startmenühintergrunds verhindern  Sperrbildschirm nicht anzeigen  Attivieren der Sperrbildschirmkamera verhind  Attivieren der Diashow auf dem Sperrbildschir  B Bestimmte Hintergrund- und Akzentfarbe erz  B Bestimmten Starthintergrund erzwingen | Nicht konfiguriert<br>Nicht konfiguriert<br>Nicht konfiguriert<br>Nicht konfiguriert<br>Aktiviert<br>Nicht konfiguriert<br>Nicht konfiguriert<br>Nicht konfiguriert | Nein<br>Nein<br>Nein<br>Ja<br>Nein<br>Nein<br>Nein |
|                                                                                                    |                                                                                                    |                                                                                                    |                                                                                                    |                                                    |
| 9 Einstellung(en)                                                                                                    | Lrweitert Standard                                                                                                    |                                                                                                    |                                                                                                    |                                                    |

## Danach die Energieoptionen aufrufen und wie folgt einstellen:

| 邊 Energiesparplaneinstellur                                                                           | ingen bearbeiten                                |  |  |  |
|----------------------------------------------------------------------------------------------------|-------------------------------------------------|--|--|--|
| $\leftrightarrow \rightarrow \checkmark \uparrow $                                                    |                                                 |  |  |  |
|                                                                                                    | Einstellungen für Energiesparplan ändern: Dell  |  |  |  |
| Wählen Sie die Energiespar- und Anzeigeeinstellungen aus, die Sie für den Computer verwenden möchten. |                                                 |  |  |  |
|                                                                                                    | 👔 Akku 🛷 Netzbetrieb                            |  |  |  |
|                                                                                                    | 2 Bildschirm ausschalten: 1 Minute V 1 Minute V |  |  |  |
|                                                                                                    | S Energiesparmodus nach: Niemals                |  |  |  |
|                                                                                                    | Erweiterte Energieeinstellungen ändern          |  |  |  |
| Standardeinstellungen für diesen Energiesparplan wiederherstellen                                     |                                                 |  |  |  |
|                                                                                                    | Änderungen speichern Abbrechen                  |  |  |  |
|                                                                                                    |                                                 |  |  |  |
|                                                                                                    |                                                 |  |  |  |

| 💐 Bildschirmschonereinstellungen                                                                                                    | ×    |
|----------------------------------------------------------------------------------------------------|------|
| Bildschirmschoner                                                                                                    |      |
| Bildschirmschoner                                                                                                    |      |
| (Kein)       Einstellungen       Vorschau         Wartezeit:       1 Anmeldeseite bei Reaktivierung                                                                                      |      |
| Energieverwaltung<br>Sparen Sie Energie bzw. maximieren Sie die Leistung durch Anpassen der<br>Helligkeit des Monitors und weiterer Energieeinstellungen.<br>Energieeinstellungen ändern |      |
| OK Abbrechen Ü <u>b</u> erne                                                                                                    | hmen |

Unter den Bildschirmschoner-Einstellungen müssen die beiden Optionen wie folgt eingestellt sein:

## Unter Konten → Anmeldeoptionen bitte folgende Einstellung aktivieren:

| Einstellungen                                                       |                                                                                                    |          |
|---------------------------------------------------------------------|----------------------------------------------------------------------------------------------------|----------|
|                                                                     | Konten Anmeldeoptionen                                                                                                    |          |
| Lokales Konto                                                       | Möglichkeiten zum Anmelden                                                                                                    |          |
| Einstellung suchen Q                                                | Cesichtserkennung (Windows Hello)<br>Mit Kamera anmeiden (empfohlen)                                                                                                    | ~        |
| <ul> <li>System</li> <li>Bluetooth und Geräte</li> </ul>            | Fingerabdruckerkennung (Windows Hello)     Mit Fingerabdruckszanner anmelden (emptohlen)                                                                                                    | ~        |
| <ul> <li>Netzwerk und Internet</li> <li>Personalisierung</li> </ul> | PIN (Windows Hello)<br>Diese Option ist derzeit nicht verfügbar                                                                                                    | ~        |
| Apps                                                                | Sicherheitsschlüssel     Mit physischem Sicherheitsschlüssel anmelden                                                                                                    | ~        |
| 3 Zeit und Sprache                                                  | Mit Ihrem Kontokennwort anmelden         Mit Ihrem Kontokennwort anmelden         Mit Ihrem Kontokennwort | ~        |
| ☞ Spielen<br>★ Barrierefreiheit                                     | Bildcode<br>Wischen und tippen Sie auf ihr Lieblingsfoto, um Ihr Gerät zu entsperren                                                                                                    | ~        |
| Datenschutz und Sicherheit                                          |                                                                                                    |          |
| Windows Update                                                      | Zusätzliche Einstellungen                                                                                                    |          |
|                                                                     | Wann soll Windows nach Abwesenheit eine erneute Anmeldung anfordern?                                                                                                    | <u> </u> |
|                                                                     | Dynamische Sperre<br>Automatisches Sperren Ihres Geräts während Ihrer Abwesenheit                                                                                                    | ~        |
|                                                                     | Meine Apps, die neu gestartet werden können, automatisch speichern und neu starten, wenn ich mich wieder anmelde                                                                                                    | Aus      |

## Laufkarten automatisch anzeigen

Mit der rechten Maustaste auf das 7alert Icon in der Taskleiste klicken und dort "Laufkarten direkt öffnen" aktivieren:

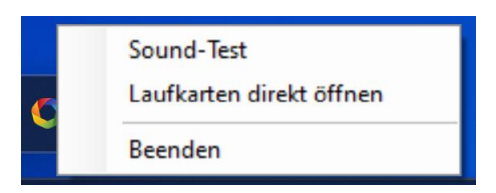

Damit die Fensterposition der Meldungen und Laufkarten nicht von Windows gesteuert wird, kann das Meldungsfenster in die gewünschte Größe und Position verschoben werden.

Danach die Taste "**F9**" drücken, die Position wird gespeichert und das Fenster bei der nächsten Meldung an der gleichen Stelle wieder geöffnet. Die gleiche Funktion gibt es auch für das Laufkartenfenster.

\*\*Sie können die App auch für Projekte auf Ihrem eigenen Server nutzen, einfach **projektname@servername** eingeben.

\*\*Wenn die 7alert App in der BMAcloud abgeschalten wird, entfallen nur die Push-Meldungen, die Meldungen kommen trotzdem

#### **Aufgetretene Fehler**

 a) Die App ist am Rechner nicht sichtbar..
 bitte werfen Sie einen kleinen Blick unter den Pfeil neben der Uhr. Dort ist die App oft ,versteckt'

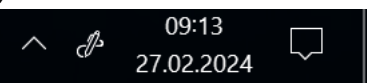

b) Sie bekommen die Meldung ,Server bmacloud.de:433' nicht erreichbar.. Firewall Problem, bitte entsprechend konfigurieren